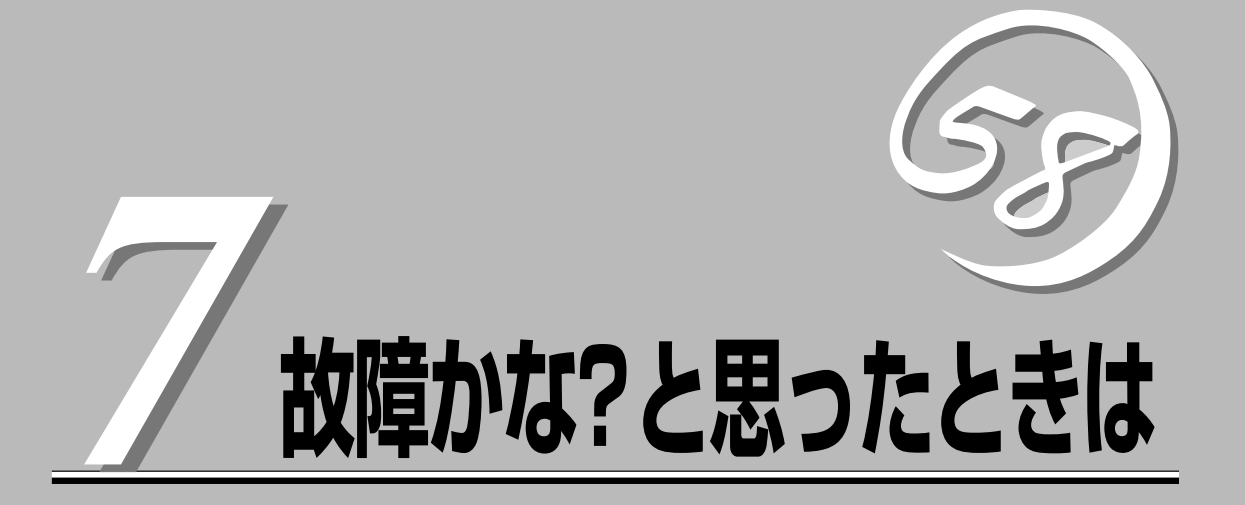

「故障かな?」と思ったときは、修理を依頼する前にここで説明する内容について確認してください。また、 この章では、修理を依頼する際の確認事項やNEC、およびNECが認定する保守サービス会社が提供するさ まざまなサービスについても説明があります。

| 日常の保守(→232ページ)     | 装置を日常使う上で確認しなければならない点や<br>ファイルの管理、クリーニングの方法について説<br>明しています。                                |
|--------------------|--------------------------------------------------------------------------------------------|
| 障害時の対処(→236ページ)    | 故障かな?と思ったときに参照してください。ト<br>ラブルの原因の確認方法やその対処方法について<br>説明しています。                               |
| 移動と保管(→247ページ)     | 本体を移動・保管する際の手順や注意事項につい<br>て説明しています。                                                        |
| ユーザーサポート (→249ページ) | 本装置に関するさまざまなサービスについて説明<br>しています。サービスはNECおよびNECが認定<br>した保守サービス会社から提供されれるもので<br>す。ぜひご利用ください。 |

# 日常の保守

本装置を常にベストな状態でお使いになるために、ここで説明する確認や保守を定期的に行ってください。万一、異常が見られた場合は、無理な操作をせずに保守サービス会社に保守を依頼してください。

# アラートの確認

システムの運用中は、ESMPROで障害状況を監視してください。 管理コンピュータ上のESMPRO/ServerManagerにアラートが通報されていないか、常に注 意するよう心がけてください。ESMPRO/ServerManagerの「統合ビューア」、「データ ビューア」、「アラートビューア」でアラートが通報されていないかチェックしてください。

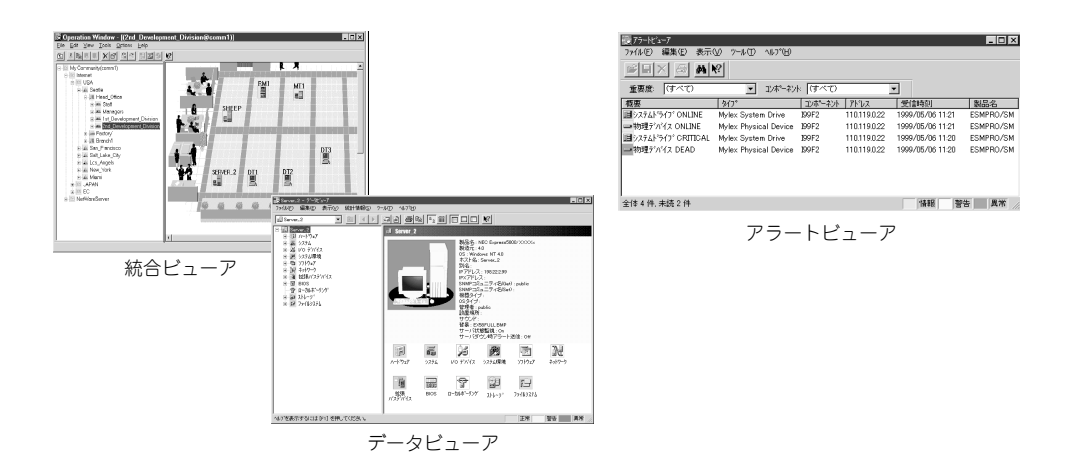

ESMPROでチェックする画面

また、FireWall-1に添付の「SmartView Status」を使って管理クライアントからシステムの状態をチェックしたり、FireWall-1が残すログ(毎日午前0時00分にローテーションされています)を参照する「SmartView Tracker」を使ってログの内容をチェックしたりしてください。 これらのアプリケーションの詳細な使用方法については、添付のCheckPoint NextGeneration に付属のマニュアルをご覧ください。

#### SmartView Status

| 😴 192.168.103.119 - Check Point SmartView St | atus              |             |          |                             | _ [] ×          |
|----------------------------------------------|-------------------|-------------|----------|-----------------------------|-----------------|
| Eile View Modules Products System Ale        | art <u>T</u> ools | Window Help |          |                             |                 |
|                                              |                   |             | ► = 144  |                             |                 |
| 22 System Status System Alert                |                   |             |          |                             |                 |
| Modules IP /                                 | Address           | Status      | Updated  | Module Details              |                 |
| ⊟ 192.168.103.119                            |                   |             |          | Status: Connected           |                 |
| i⊟_∰ hvs 192                                 | 168.103.119       | ⊆Connected  | 155858   | IP Address: 192.168.103.119 |                 |
| - EEE FireWall-1                             |                   | √ OK        | 155858   | Comment                     |                 |
| - 🕁 Management                               |                   | √OK         | 15:58:58 |                             |                 |
| - @ VPN-1                                    |                   | √OK         | 15:58:58 |                             |                 |
|                                              |                   |             |          |                             |                 |
| lease an extension                           |                   |             |          |                             |                 |
|                                              |                   |             |          |                             |                 |
| For Help, press F1                           |                   |             |          |                             | Read-Write Mode |

#### SmartView Tracker

| 3 10 17 124 119 - Chec                                                                                                    | k Point SmartView                                                                  | Tracker - [fw.log                                                                                                    | r : All Records                                                                                                    | ]                                                                  |                                                                                                    |                                                                         |                                                             |                                                                                                    |              | X           |
|----------------------------------------------------------------------------------------------------|------------------------------------------------------------------------------------|----------------------------------------------------------------------------------------------------|----------------------------------------------------------------------------------------------------|--------------------------------------------------------------------|----------------------------------------------------------------------------------------------------|-------------------------------------------------------------------------|-------------------------------------------------------------|----------------------------------------------------------------------------------------------------|--------------|-------------|
| SE Die Dew Query                                                                                                    | / Toole Williom                                                                    | Deb 1/5                                                                                                    |                                                                                                    |                                                                    |                                                                                                    |                                                                         |                                                             |                                                                                                    |              | _ 6/ X      |
| E lot E Actival                                                                                                    | B Audit                                                                            | 181 441                                                                                                    |                                                                                                    |                                                                    |                                                                                                    |                                                                         |                                                             |                                                                                                    |              |             |
| att no little neurol                                                                                                    | (X                                                                                 |                                                                                                    |                                                                                                    | A Ŧ                                                                | 4 III                                                                                                    |                                                                         |                                                             |                                                                                                    |              |             |
| ■ La Contre<br>■ Produce<br>■ Produc | A Cords<br>III-1<br>Sate-1<br>Sate-1<br>Vefense<br>Monoson<br>III-1 OX<br>Verer IP | *        *        *        *        *        *        *        *        *        *        *        *        *        *        *        *        *        *        *        *        *        *        *        *        *        *        *        *        *        *        *        *        *        *        *        *        *        *        *        *        *        *        *        *        *        *        *        *        *        *        *        *        *        *        *        *        *        *        *        *        *        *        *        *        *        *        *        *        *        *        *        *        *        *        *        *        *        *        *        *        *        *        *        *        *        *        *        *        *        *        *        *        *        *        *        *        *        *        *        *        *        *        *        *        *        *        * | Total        Description          305mp2002        305mp2002          305mp2002        305mp2002          305mp2002        305mp2002          305mp2002        305mp2002 | 7 Time<br>195423<br>195423<br>195423<br>195423<br>195423<br>195423 | U WHY & Freidell<br>U WHY & Freidell<br>U WHY & Freidell<br>U WHY & Freidell<br>U WHY & Freidell<br>U WHY & Freidell | ▼ Interface<br>© deemon<br>© deemon<br>© deemon<br>© deemon<br>© deemon | <u>v Orien</u><br>volat<br>volat<br>volat<br>volat<br>volat | Tope    Querted    Querted    Que | Action       | T Service A |
| JJ                                                                                                    |                                                                                    | Ready                                                                                                    |                                                                                                    |                                                                    |                                                                                                    |                                                                         |                                                             |                                                                                                    | Total record | de: 5       |
| Ready                                                                                                    |                                                                                    |                                                                                                    |                                                                                                    |                                                                    |                                                                                                    |                                                                         |                                                             | Bé                                                                                                    | ad/Write     | NUM         |

# ステータスランプの確認

本体の電源をONにした後、およびシャットダウンをして電源をOFFにする前に、本体前面 にあるランプの表示を確認してください。ランプの機能と表示の内容については2章を参照 してください。万一、装置の異常を示す表示が確認された場合は、保守サービス会社に連絡 して保守を依頼してください。

# バックアップ

システムにインストールしたセキュリティポリシーは必ずバックアップをとってください。 再インストールの際に使用することにより、再インストール前と同じポリシーでセットアッ プすることができます。バックアップについては第3章を参照してください。 本装置を良い状態に保つために定期的にクリーニングしてください。

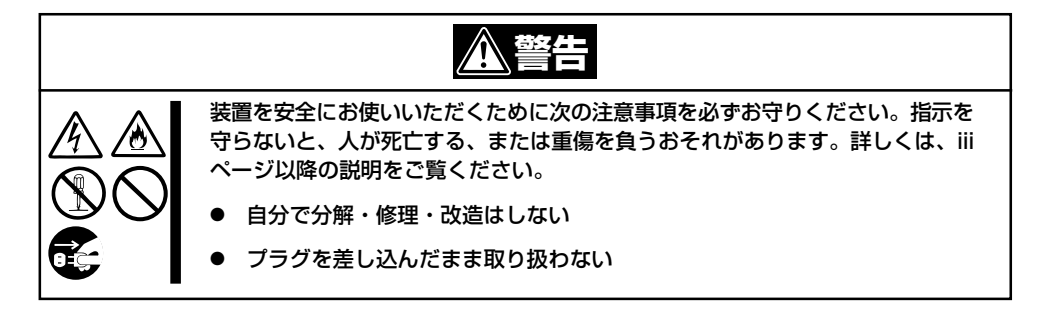

## 本体のクリーニング

クリーニング

本体の外観の汚れは、柔らかい乾いた布で汚れを拭き取ってください。汚れが落ちにくいと きは、次のような方法できれいになります。

- シンナー、ベンジンなどの揮発性の溶剤は使わないでください。材質のいたみや変色の
   原因になります。
  - コンセント、ケーブル、本体背面のコネクタ、本体内部は絶対に水などでぬらさないでください。
- 1. 本体の電源がOFF(POWERランプ消灯)になっていることを確認する。
- 2. 本体の電源コードをコンセントから抜く。
- 3. 電源コードの電源プラグ部分についているほこりを乾いた布でふき取る。
- 4. 中性洗剤をぬるま湯または水で薄めて柔らかい布を浸し、よく絞る。
- 5. 本体の汚れた部分を手順4の布で少し強めにこすって汚れを取る。
- 6. 真水でぬらしてよく絞った布でもう一度ふく。
- 7. 乾いた布でふく。
- 8. 乾いた布で背面にある排気口に付着しているほこりをふき取る。

## CD-ROMのクリーニング

CD-ROMにほこりがついていたり、トレーにほこりがたまっていたりするとデータを正しく 読み取れません。次の手順に従って定期的にトレー、CD-ROMのクリーニングを行います。

- 1. 本体の電源がON(POWERランプ点灯)になっていることを確認する。
- CD-ROMドライブ前面のCDトレーイジェクトボタンを押す。 トレーがCD-ROMドライブから出てきます。
- 3. CD-ROMを軽く持ちながらトレーから取り出す。

## ★ ● 国要 CD-ROMの信号面に手が触れないよう注意してください。

4. トレー上のほこりを乾いた柔らかい布でふき取る。

#### ਰਾ

CD-ROMドライブのレンズをクリーニングしないでください。レンズが傷ついて誤動作の原因 となります。

- 5. トレーをCD-ROMドライブに戻す。
- 6. CD-ROMの信号面を乾いた柔らかい布でふく。

## **₩**O iiie

CD-ROMは、中心から外側に向けてふいてください。クリーナ をお使いになるときは、CD-ROM専用のクリーナであることを お確かめください。レコード用のスプレー、クリーナ、ベンジ ン、シンナーを使用すると、ディスクの内容が読めなくなった り、本体にそのディスクをセットした結果、故障したりするおそ れがあります。

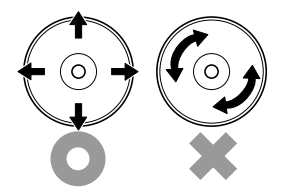

# 障害時の対処

「故障かな?」と思ったときは、ここで説明する内容について確認してください。該当することがらがある 場合は、説明に従って正しく対処してください。

# 障害箇所の切り分け

万一、障害が発生した場合は、ESMPRO/ServerManagerを使って障害の発生箇所を確認 し、障害がハードウェアによるものかソフトウェアによるものかを判断します。 障害発生箇所や内容の確認ができたら、故障した部品の交換やシステム復旧などの処置を行 います。障害がハードウェア要因によるものかソフトウェア要因によるものかを判断するに は、ESMPRO/ServerManagerが便利です。ハードウェアによる障害をさらに切り分けるに は、「保守・管理ツール」の「システム診断」をご利用ください。システム診断については5章 をご覧ください。

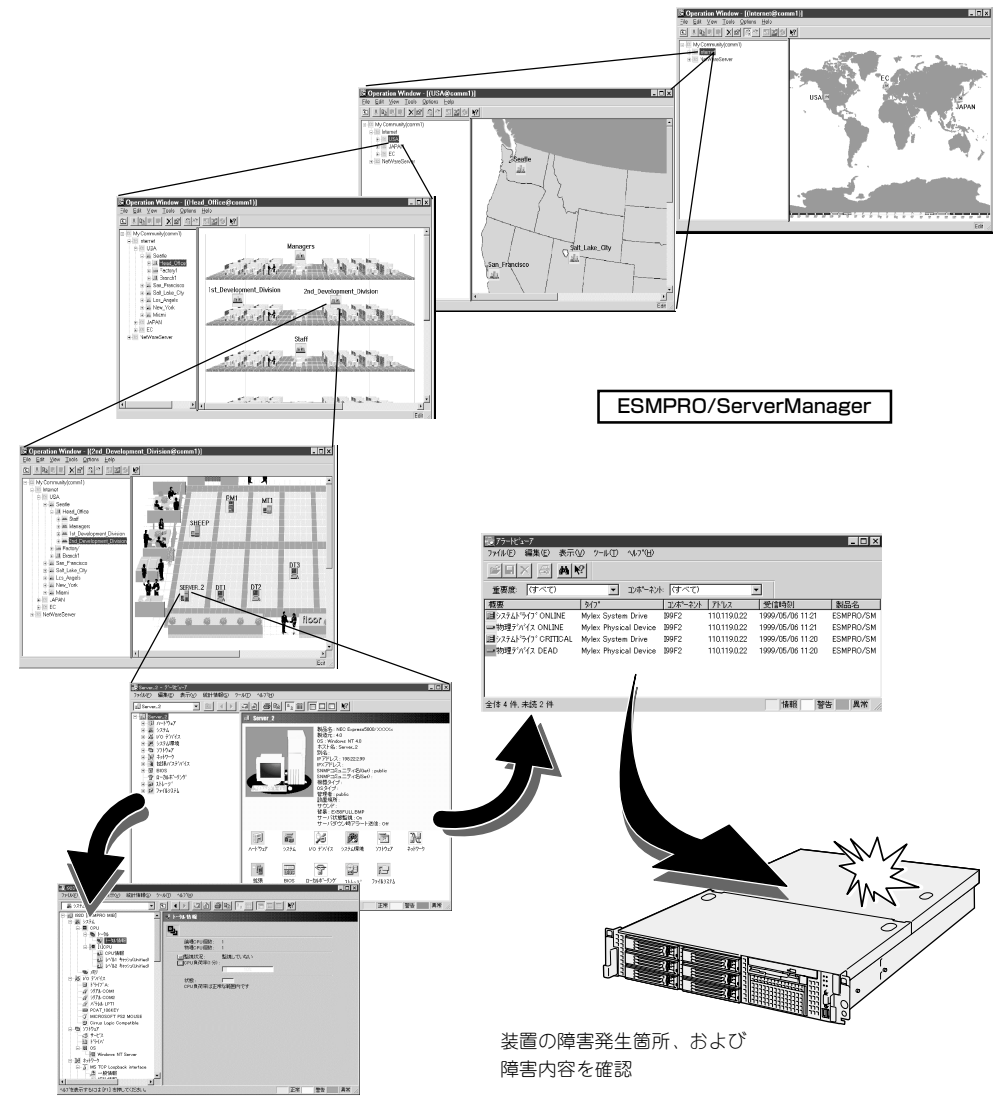

# エラーメッセージ - 電源ON後のビープ音 -

電源ON直後に始まるPower On Self-Test(POST)中にエラーを検出すると一連のビープ音 でエラーが発生したことを通知します。エラーはビープ音のいくつかの音の組み合わせでそ の内容を通知します。

たとえば、ビープ音が連続して1回、5回、2回、2回の組み合わせで鳴った(ビープコード: 1-5-2-2)ときはプロセッサ未検出エラーが起きたことを示します。

次にビープコードとその意味を示します。エラーが起きたときは、お買い求めの販売店また は保守サービス会社に連絡して保守を依頼してください。

| ビープコード     | 意味                            | 対処方法                                                                                                    |
|------------|-------------------------------|----------------------------------------------------------------------------------------------------|
| 3-3-(繰り返し) | ROMチェックサムエラー                  | 保守サービス会社に連絡してマザーボ                                                                                                    |
| 1-2-2-3    | ROMチェックサムエラー                  | ードを交換してください。                                                                                                    |
| 1-3-1-1    | DRAMリフレッシュテストエラー              | DIMMの取り付け状態を確認してくだ<br>さい。それでも直らない場合は保守サ<br>ービス会社に連絡してDIMMまたはマ<br>ザーボードを交換してください。                                                                                      |
| 1-3-1-3    | キーボードコントローラテストエラー             | キーボードを接続し直してください。<br>それでも直らない場合は保守サービス<br>会社に連絡してマザーボードを交換し<br>てください。                                                                                                 |
| 1-3-3-1    | メモリを検出できない<br>メモリの容量チェック中のエラー | DIMMの取り付け状態を確認してください。それでも直らない場合は保守サ                                                                                                    |
| 1-3-4-1    | DRAMアドレスエラー                   | ]ービス会社に連絡してDIMM、または                                                                                                    |
| 1-3-4-3    | DRAMテスト Low Byteエラー           |                                                                                                    |
| 1-4-1-1    | DRAMテスト High Byteエラー          |                                                                                                    |
| 1-5-1-1    | CPUの起動エラー                     | 保守サービス会社に連絡してマザーボ<br>ードを交換してください。                                                                                                    |
| 1-5-2-2    | CPUが搭載されていない                  | 保守サービス会社に連絡してCPUまた<br>はマザーボードを交換してください。                                                                                                    |
| 1-5-4-4    | 電源異常                          | 保守サービス会社に連絡してマザーボ                                                                                                    |
| 2-1-2-3    | BIOS ROMコピーライトテストエラー          | ードを交換してください。                                                                                                    |
| 2-2-3-1    | 不正割り込みテストエラー                  | ]                                                                                                    |
| 1-2        | オプションROM初期化エラー                | SETUPの設定を確認してください。<br>また、増設したPCIボードのオプショ<br>ン ROMの展開が表示されない場合<br>は、PCIボードの取り付け状態を確認<br>してください。<br>それでも直らない場合は保守サービス<br>会社に連絡して、増設したPCIボー<br>ド、またはマザーボードを交換してく<br>ださい。 |

# トラブルシューティング

装置が思うように動作しない場合は修理に出す前に次のチェックリストの内容に従って チェックしてください。リストにある症状に当てはまる項目があるときは、その後の確認、 処理に従ってください。

それでも正常に動作しない場合は保守サービス会社に連絡してください。

## Firewallについて

## FireWall-1とGUIクライアントの接続ができない

- □「Authentication to Server 'xx.xx.xx'failed.」と表示される
  - → 管理者のユーザー名、パスワードが正しいか確認してください。
- 「Connection cannot be initiated.
   Make sure that the Server 'xx.xx.xx' is up and running.」と表示される
  - → GUIクライアントのIPアドレスが登録されているかをcpconfigコマンドで確認 してください。
  - → FireWall-1のサービスが停止していないか確認してください。以下のコマンドで サービスを開始することができます。

#cpstart

□ [Connection cannot be established. xxxx@xxxx is already connected to the SmartCenter Server: 'xx.xx.xx.xx'.

Would you like to try to connect in Read-only mode instead?」と表示される

- → FireWall-1では「Read/Write」の権限でのログイン(接続)は常時1端末のみに制限 しています。今、編集を行っている他の管理者がログアウトするのを待つか、 Read Only権限でログインしてください。
- → 他に「Read/Write」の権限でログインしている管理者がいない場合は、システム 上にGUIクライアントの接続情報(/etc/fw/tmp/manage.lockファイル)が残っ ている可能性がありますのでこのファイルを削除してからログインしてください。
- □ ポリシーのインストール後に接続ができなくなった
  - → インストールしたポリシーの設定に問題があることが考えられます。以下のコ マンドを実行した後、GUIクライアントで再接続し、設定を修正してから再度 ポリシーのインストールを行ってください。

#fw unloadlocal

ポリシーをアンロードしている間はルールが適用されない状況となりますので ご注意ください。接続できなくなる要因としては以下があります。

SmartDashboardの[Policy] →[Global Properties...]の[FireWall-1] ページで、[Accept VPN-1&FireWall-1control connections:]のチェックボックスを外してポリシーのインストールを行うと、GUIクライアントによる接続が不可となります。

#### チェックは外さない

| NAT - Network Address 1                                                  |                                                                |                      |    |
|--------------------------------------------------------------------------|----------------------------------------------------------------|----------------------|----|
| - Authentication                                                         | Select the following properties and choose the position of the | rules in the Rule Ba | 18 |
|                                                                          |                                                                | First                | 7  |
| - Extranet Management Inte<br>- LDAP Account Manageme                    | A spt gutgoing packets originating from Gateway:               | Before Last          | •  |
| -SmartMap<br>-Management High Availab                                    | Accept RIP:                                                    | First                | Ψ. |
| - ConnectControl<br>- OSE - Open Security Exte<br>State of Demonstration | C Accept Domain Name over UDP (Queries):                       | First                | Ŧ  |
| Staterul Inspection    Log and Alert    SmartDackboard customiz          | Accept Domain Name over TCP (Zone Transfer):                   | First                | 7  |
|                                                                          | C Accept (CMP requests                                         | Before Last          | Ψ. |
|                                                                          | Accept CPRID connections (SmartUpdate):                        | First                | Ψ. |
|                                                                          | ✓ Accept dynamic address Modules' DHCP traffic                 | First                | Ψ. |
|                                                                          | Track                                                          |                      |    |
|                                                                          | Log Implied Rules                                              |                      |    |
|                                                                          |                                                                |                      |    |
|                                                                          |                                                                |                      |    |

 ファイアウォールオブジェクトのTopology設定が正しくない場合に接続 ができなくなることがあります。インタフェースのTopologyでGUIクライ アントが存在するネットワークが正しく登録されているか確認してください。

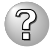

#### SecuRemoteを使用したVPN通信ができない

- → 接続中の他のクライアントとIPアドレス(プライベートアドレス)が重複してい ると接続に失敗します。その場合はクライアントのIPアドレスを変更してくだ さい。
- → クライアントとFirewallServerとの間にNAT機器が入っている場合、接続に失敗 することがあります。この場合、以下の手順を行うことにより問題が解消する ことがあります。
  - 1. SecuRemoteのメニューの[Tools]→[Advances IKE Settings...]で表示され たウィンドウで、[Force UDP encapsulation」にチェックする。
  - 2. [File]→[Stop VPN-1 SecuRemote]を選択してSecuRemoteを終了させる。
  - 3. SecuRemoteを起動させる。

#### ■ OSのシステムエラーが発生した場合

→ システムにアクセスできず、本体のディスクアクセスが長く続く場合はシステムエラー(パニック)が発生している可能性があります。パニック発生時にはダンプが採取され、その後自動的にシステムが再起動されます。また、システム再起動時にシステムエラーの発生がESMPRO/ServerAgentにより検出されます。

システムエラーの障害調査には/var/log/vmdump配下のファイルすべてと /var/log/messagesファイル、およびksyms -aコマンドを実行して、その結果 をファイルに出力したものを採取する必要があります。採取の方法は、管理コ ンピュータ(コンソール)から障害発生サーバにログインし、障害発生サーバか らFTPで情報を採取します。情報の採取後は/var/log/vmdump配下のファイル はすべて削除可能です。削除しない場合、システムエラー(パニック)が発生す るたび、ダンプファイルが追加作成されます(前回のダンプファイルは上書きさ れません)。

## fwbackupコマンドを実行すると以下のメッセージが表示されて設定のバックアップ に失敗する

mount: /dev/fd0 already mounted or /mnt/floppy busy mount: according to mtab, /dev/fd0 is already mounted on /mnt/floppy

- → 以下のコマンドを実行した後、再度 fwbackupコマンドを実行してください。 # umount /dev/fd0
- umount: /mnt/floppy: device is busy
  - → 以下のコマンドを実行した後、Windowsマシンなどでフロッピーディスクの中 のファイルを削除してから、再度 fwbackupコマンドを実行してください。

# umount /dev/fd0

□ cp: /mnt/floppy/xxxxxxxx: No space left on device

→ Windowsマシンなどでフロッピーディスクの中のファイルを削除した後、再度 fwbackupコマンドを実行してください。

😮 本体の電源が自動的にOFFになった

□ 装置の温度が高くなりすぎた可能性があります。通気が妨げられていないか確認 し、装置の温度が下がってから再起動してください。それでも電源がOFFになる場 合は、保守サービス会社に連絡してください。

## 起動完了ビープ音が定期的に何度も鳴る

□ 一度電源をOFFにして、再起動してみてください。それでも、起動完了ビープ音が 定期的に鳴る場合は保守サービス会社に連絡してください。

## ? 管理PCに画面が表示されない

- □ ハードウェア構成情報を正しく設定していますか?
  - → 添付の「EXPRESSBUILDER (SE) CD-ROM」を使ってシステムの設定を元の状態に戻してください(5章参照)。それでも表示できない場合は、保守サービス会社に連絡してください。
- ⑦ フロッピーディスクにアクセス(読み込み、または書き込みが)できない
  - □ フロッピーディスクをフロッピーディスクドライブにセットしていますか?
    - → フロッピーディスクドライブに「カチッ」と音がするまで確実に差し込んでくだ さい。
  - □ 書き込み禁止にしていませんか?
    - → フロッピーディスクのライトプロテクトスイッチを「書き込み可」にセットして ください。

## CD-ROMにアクセスできない

- □ CD-ROMドライブのトレーに確実にセットしていますか?
  - → トレーに確実にセットされていることを確認してください。

## ② <u>CD-ROMドライブの回転音が大きい</u>

- □ いったん、CD-ROMを取り出し、再度CD-ROMをセットし直してください。
  - → CD-ROMドライブのオートバランス機構を再度機能させることで、回転音をお さえます。

## EXPRESSBUILDER (SE)について

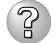

## EXPRESSBUILDER (SE) CD-ROMから本装置を起動できない

- □ システムBIOSの起動デバイスが正しく設定されていない可能性があります。正し く設定できているか確認してみてください。
- □ POSTを実行中にEXPRESSBUILDER (SE) CD-ROMをセットし、再起動しないと エラーメッセージが表示されたり、OSが起動したりします。

| メッセージ                      | 原因と処理方法                                                                 |
|----------------------------|-------------------------------------------------------------------------|
| 本プログラムの動作対象マシンではあり<br>ません。 | EXPRESSBUILDER(SE)の対象マシンではありませ<br>ん。対象マシンで実行してください。                     |
| NvRAMへのアクセスに失敗しました。        | 不揮発性メモリ(NVRAM)にアクセスできません。                                               |
| ハードディスクへの アクセスに失敗しま<br>した。 | ハードディスクが接続されていないか、ハードディス<br>ク が異常です。ハードディスクが正常に接続されてい<br>ることを確認して ください。 |

EXPRESSBUILDER (SE)を実行中、何らかの障害が発生すると、以下のような メッセージが表示されます。メッセージ内容を記録して保守サービス会社に連絡し てください。

この他にもディスクアレイコンフィグレーションやシステム診断を実行したときに障害を検出するとエラーメッセージが表示されます。表示されたメッセージ内容を記録して保守サービス会社までご連絡ください。

## ② メインメニューが文字化けしている

コンソールのモードが実際のコンソールと異なっている可能性があります。
 LAN接続またはダイレクト接続(COM B)された管理コンピュータから実行してください。

## マスターコントロールメニューについて

## オンラインドキュメントが読めない オンラインドキュメントが読めない

- □ Adobe Acrobat Readerが正しくインストールされていますか?
  - → オンラインドキュメントの一部は、PDF形式で提供されています。あらかじめ Adobe Acrobat Reader(Version 4.05以上)をご使用のオペレーティングシス テムヘインストールしておいてください。なお、Adobe Acrobat Readerは、 EXPRESSBUILDER (SE) CD-ROMからインストールすることができます。マ スターコントロールメニューを起動後、「ソフトウェアのセットアップ」の 「Adobe Acrobat Reader」を選択してください。
- □ 使用しているOSは、Windows XP Service Pack2(SP2)ですか?
  - → SP2にてオンラインドキュメントを表示しようとすると、ブラウザ上に以下の ような情報バーが表示されることがあります。

「セキュリティ保護のため、コンピュータにアクセスできるアクティブ コンテンツは表示されないよう、Internet Explorerで制限されています。 オプションを表示するには、ここをクリックしてください…」

この場合、以下の手順にてドキュメントを表示させてください。

1. 情報バーをクリックする。

ショートカットメニューが現れます。

- ショートカットメニューから、「ブロックされているコンテンツを許可」を選択する。
   「セキュリティの警告」ダイアログボックスが表示されます
- 3. ダイアログボックスにて「はい」を選択する。

## ② オンラインドキュメントの画像が見にくい

- □ ご使用のディスプレイは、256色以上の表示になっていますか?
  - → ディスプレイの設定が256色未満の場合は、画像が見にくくなります。256色 以上の表示ができる環境で実行してください。

## ?? マスターコントロールメニューが表示されない

- □ ご使用のシステムは、Windows NT 4.0以降、またはWindows 95以降ですか?
  - → 本プログラムは、Windows 95以降またはWindows NT 4.0 以降のオペレー ティングシステム上にて動作させてください。
- □ <Shift>キーを押していませんか?
  - → <Shift>キーを押しながらCD-ROMをセットしますと、Autorun機能がキャン セルされます。
- □ システムの状態は問題ありませんか?
  - → システムのレジストリ設定やCD-ROMをセットするタイミングによってはメ ニューが起動しない場合があります。そのような場合は、CD-ROMの ¥MC¥1ST.EXEをエクスプローラ等から実行してください。

## ?

#### [This program requires Windows Japanese version]というメッセージが表示される

- □ ご使用の環境は正しいですか?
  - → 本製品は、日本語版Windows専用です。オペレーティングシステムが英語バージョンの場合、プログラムは起動できませんので、日本語バージョンのオペレーティングシステムにて動作させてください。
- ② メニュー項目がグレイアウトされている
  - □ ご使用の環境は正しいですか?
    - → 実行するソフトウェアによっては、管理者権限が必要だったり、本装置上で動作することが必要だったりします。適切な環境にて実行するようにしてください。

## ESMPROについて

画面が文字化けしている

→ シリアル接続の管理クライアントから設定作業をする場合は、管理者としてログイ ンした後、設定作業を開始する前に環境変数「LANG」を「C」に変更してください。 デフォルトのシェル環境の場合は以下のコマンドを実行することで変更できます。

#### #export LANG=C

## ESMPROで思うように監視できない・動作しない

→ 本体に添付のCD-ROMにあるオンラインドキュメントを参照してください。本体に インストールされているESMPRO/ServerAgentについては、添付の「パックアッ プCD-ROM:/nec/Linux/esmpro.sa/doc」を参照してください。ESMPRO/ ServerManagerについては、「EXPRESSBUILDER (SE) CD-ROM」内にありま す。「EXPRESSBUILDER (SE) CD-ROM」をWindowsマシンにセットすると自動 的にメニューが表示されます。メニューからオンラインドキュメントを選択してく ださい。

FAQ

一般的に多く寄せられる疑問や質問に関する回答集です。参考にしてください。

## GUI関連

- Q: Express5800/FW300およびFW500にGUIクライアントをインストールすること はできますか?
- A: できません。Linux版のGUIクライアントは提供されていません。また、Express5800/ FW300およびFW500に他のパッケージを追加して利用することはできません。
- Q: GUIクライアントのIPアドレスの登録/削除の方法はどのように行うのでしょうか?
- A: コンソール上でcpconfigコマンドを実行し、(3) GUI Clientsを選択してGUIクライアントを登録/削除した後、GUIクライアントでポリシーの再インストールを行ってください。このとき以下のいずれかの方法でポリシーをインストールしてください。
  - 以前から登録されているGUIクライアントからポリシーをインストールする
  - 一度、以下のコマンドを実行してポリシーをアンロードした後、新たに登録した GUIクライアントで接続してポリシーをインストールする

# fw unloadlocal

- Q: FireWall-1 Next GenerationのGUIクライアントで FireWall-1 Ver.4.1に接続できますか?
- A: 接続できません。ただし、FireWall-1 Ver.4.1とNext Generationの両方のGUIクライア ントを同じコンピュータ上にインストールすることは可能です。

## NAT

#### Q: NATは使用できますか?

- A: Hide-NATとStatic-NATの2通りのアドレス変換機能を利用できます。
  - 1. Hide-NAT

通常ローカルネットワーク内のプライベートアドレスを1つのグローバルアドレスに 変換(隠蔽)することにより、ローカルネットワーク内のホストからインターネット上 のリソースにアクセスが可能となります。

2. Static-NAT

通常公開サーバのプライベートのアドレスを1つのグローバルアドレスに変換することにより、インターネットを通してWWWサーバなどのサービスを供給することが可能となります。

認証

#### Q: ユーザーごとに認証を設けてアクセス制限をかけられますか?

A: FireWall-1には以下の3つの認証方法があります。

- ユーザー認証

telnet、ftp、rlogin、http、httpsのサービスを使用する場合にセッションごとの認 証をします。

- クライアント認証

認証頻度を自由に設定したい場合に利用します。

- セッション認証

サービスに関わらず、セッションごとに認証をします。

ただし、セッション認証エージェント(ソフトウェア)をクライアント側にインストー ルする必要があります。

## ライセンス関連

#### Q: ユーザー数のカウント方法を教えてください。

A: FireWall-1によって保護されるネットワークからFireWall-1を経て通信を行うすべてのデ バイスのIPアドレス数をカウントします。デバイスが複数のIPアドレスを持ち、複数の IPアドレスから通信を行う場合には1つのデバイスで複数カウントされます。

#### Q: ユーザー数がライセンスの接続数を超えた場合どうなりますか?

A: Firewallを経由したアクセスができなくなることがあります。適正なユーザー数へアップ グレードしてください。

#### Q: ライセンスをアップグレードしたいのですが。

A: お買い求めの販売店、または保守サービス会社にご相談ください。また、新しいライセ ンスはcpconfigの(1) Licensesで投入することができます。ライセンス投入後、GUIク ライアントからポリシーの再インストールをしてください。

#### Q: FirewallのIPアドレスは変更できますか?

A: ライセンス申請後にFirewallのIPアドレスを変更するにはサポートサービス提供期間内で あることが必須です。また、IPアドレス変更届の提出が必要となります。

- Q: 使用しているFireWall-1のバージョンを確認したいのですが。
- A: コンソール上で以下のコマンドを実行することにより確認することができます。 # fw ver
- Q: FireWall-1と他のアプリケーションサーバを同居させることはできますか?
- A: Express5800/FW300およびFW500に他のパッケージを追加して利用することはできません。
- Q: 外部インタフェースを複数もつことができますか?
- A: 可能です。ただし、LANポート1は外部インタフェースに割り当てないようにしてくだ さい。
- Q: ログファイルの統計分析をするにはどうすればいいですか?
- A: fw logコマンドを使用して、出力をファイルにリダイレクトします。そのファイルを perl、sort、awk、sedなどの標準Unixツールを使用して分析することができます。ま た、このファイルをデータベースやスプレッドシートへの入力として使用することもで きます。

fw logexportコマンドを使用するか、SmartView Trackerの[File]メニューで「Export」 を選択することでもファイルを取り出すことができます。

# Q: サブジェクトが「MegaMonitor」のメールが届きましたが、何を意味しているのでしょうか?

A: システム起動時にディスクアレイコントローラ配下のハードディスクの状態のチェック 結果を通知するものですが問題ないため、無視してください。

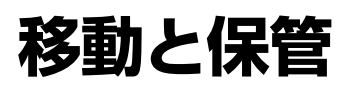

本体を移動・保管するときは次の手順に従ってください。

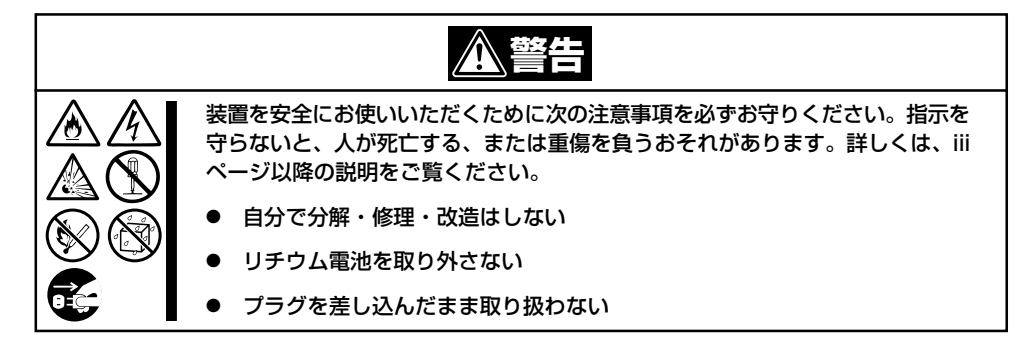

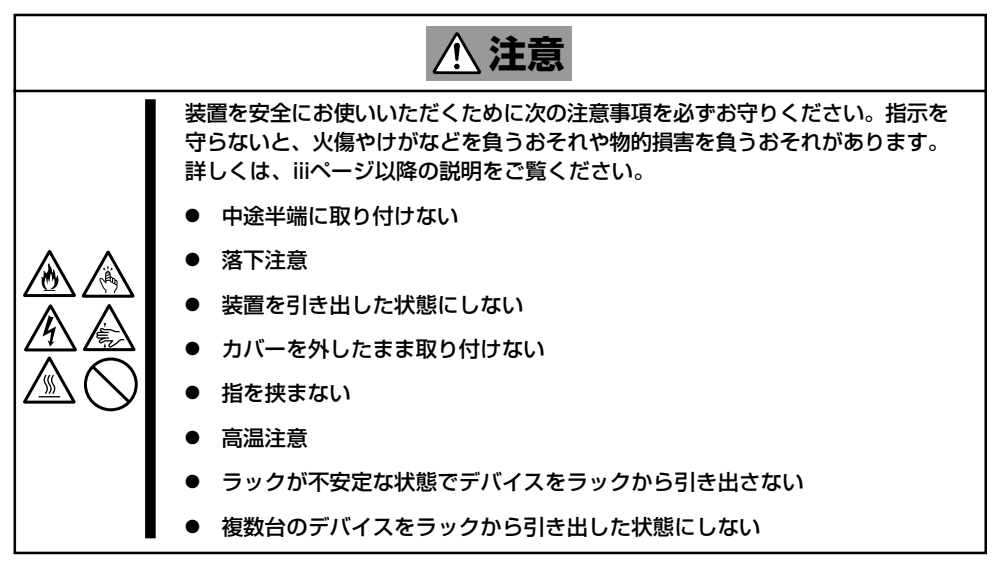

- フロアのレイアウト変更など大掛かりな作業の場合はお買い上げの販売店または保守
  サービス会社に連絡してください。
  - ハードディスクドライブに保存されている大切なデータはバックアップをとっておいて ください。
  - 本装置にはハードディスクドライブが内蔵されています。ハードディスクドライブに衝撃を与えないように注意して本体を移動させてください。
  - 再度、運用する際、内蔵機器や本体を正しく動作させるためにも室温を保てる場所に保管することをお勧めします。
     装置を保管する場合は、保管環境条件(温度:-10℃~55℃、湿度:20%~80%)を守って保管してください(ただし、結露しないこと)。
- 1. フロッピーディスクやCD-ROMをセットしている場合は本体から取り出す。
- 2. クライアントマシンのWebブラウザからシステムのシャットダウン処理をして電源をOFF (POWERランプ消灯)にする。
- 3. 本体の電源プラグをコンセントから抜く。

- 4. 本体に接続しているケーブルをすべて取り外す。
- 5. 本体をラックに搭載している場合は、2章を参照して本体をラックから取り出す。 なるべく複数名で行うことをお勧めします。
- 6. 本体に傷がついたり、衝撃や振動を受けたりしないようしっかりと梱包する。

## ਰਾ

輸送後や保管後、装置を再び運用する場合は、運用の前にシステム時計の確認・調整をしてく ださい。

システム時計を調整しても時間の経過と共に著しい遅れや進みが生じる場合は、お買い求めの 販売店、または保守サービス会社に保守を依頼してください。

装置および、内蔵型のオプション機器は、寒い場所から暖かい場所に急に持ち込むと結露が発 生し、そのまま使用すると誤作動や故障の原因となります。装置の移動後や保管後、再び運用 する場合は、使用環境に十分なじませてからお使いください。

# ユーザーサポート

アフターサービスをお受けになる前に、保証およびサービスの内容について確認してください。

## 保証について

本装置には『保証書』が添付されています。『保証書』は販売店で所定事項を記入してお渡しし ますので、記載内容を確認のうえ、大切に保管してください。保証期間中に故障が発生した 場合は、『保証書』の記載内容にもとづき無償修理いたします。詳しくは『保証書』およびこの 後の「保守サービスについて」をご覧ください。

保証期間後の修理についてはお買い求めの販売店、最寄りのNECまたは保守サービス会社に 連絡してください。

- NEC製以外(サードパーティ)の製品、またはNECが認定していない装置やインタ フェースケーブルを使用したために起きた本装置の故障については、その責任を負いか ねますのでご了承ください。
  - 本体の上面に、製品の形式、SERIAL No.(号機番号)、定格、製造業者名、製造国が明記された銘板が貼ってあります。販売店にお問い合わせする際にこの内容をお伝えください。また銘板の号機番号と保証書の保証番号が一致していませんと、装置が保証期間内に故障した場合でも、保証を受けられないことがありますのでご確認ください。万一違う場合は、お買い求めの販売店にご連絡ください。

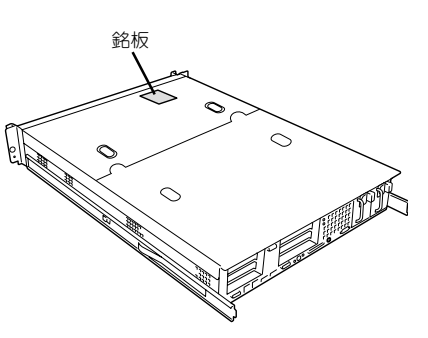

# 修理に出される前に

「故障かな?」と思ったら、以下の手順を行ってください。

- 電源コードおよび他の装置と接続しているケーブルが正しく接続されていることを確認します。
- ②「障害時の対処(237ページ)」を参照してください。該当する症状があれば記載されている処理を行ってください。
- ③ 本装置を操作するために必要となるソフトウェアが正しくインストールされていること を確認します。

以上の処理を行ってもなお異常があるときは、無理な操作をせず、お買い求めの販売店、最 寄りのNECまたは保守サービス会社にご連絡ください。その際に本体のランプの表示や管理 コンピュータのディスプレイ装置のアラーム表示もご確認ください。故障時のランプやディ スプレイによるアラーム表示は修理の際の有用な情報となることがあります。保守サービス 会社の連絡先については、付録D「保守サービス会社網一覧」をご覧ください。 なお、保証期間中の修理は必ず保証書を添えてお申し込みください。

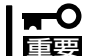

この製品は日本国内仕様のため、NECの海外拠点で修理することはできません。ご了承く 夏 ださい。

## 修理に出される時は

修理に出される時は次のものを用意してください。

□ 保証書

クライアントマシンのWebブラウザに表示されたメッセージのメモ

- □ 障害情報(ネットワークの接続形態や障害が起きたときの状況)
- □ 本体・周辺機器の記録

# 補修用部品について

本装置の補修用部品の最低保有期間は、製造打ち切り後5年です。

## 保守サポート/保守サービスについて

## ソフトウェアに関するサポート

ソフトウェアに関するサポートについては「Express5800/FW500の製品体系」の「ソフト ウェアサポートサービス」を参照してください。

## ソフトウェア以外に関するサポート

保守サービスはNECの保守サービス会社、およびNECが認定した保守サービス会社によって のみ実施されますので、純正部品の使用はもちろんのこと、技術力においてもご安心の上、 ご都合に合わせてご利用いただけます。

なお、お客様が保守サービスをお受けになる際のご相談は、弊社営業担当または代理店で 承っておりますのでご利用ください。保守サービスは、お客様に合わせて2種類用意してお ります。

保守サービスメニュー

| 契約保守サービス | お客様の障害コールにより優先的に技術者を派遣し、修理にあたります。<br>この保守方式は、装置に応じた一定料金で保守サービスを実施させていた<br>だくもので、お客様との間に維持保守契約を結ばせていただきます。<br>さまざまな保守サービスを用意しています。詳しくはこの後の説明をご覧<br>ください。 |
|----------|----------------------------------------------------------------------------------------------------|
| 未契約修理    | お客様の障害コールにより、技術者を派遣し、修理にあたります。保守ま<br>たは修理料金はその都度精算する方式で、作業の内容によって異なりま<br>す。                                                                             |

NECでは、お客様に合わせて以下の契約保守サービスを用意しております。

- ➡─○ サービスを受けるためには事前の契約が必要です。
- ■王契 サービス料金は契約する日数/時間帯により異なります。

## ハードウェアメンテナンスサービス

#### 維持保守

定期的な点検により障害を予防します。(定期予防保守) また、万一障害発生時には保守技術者がすみやかに修復します。(緊急障害復旧)

#### 出張修理

障害発生時、保守技術者が出張して修理します。(緊急障害復旧)

## エクスプレス通報サービス

ご契約の期間中、お客様の本体を監視し、障害(アレイディスク縮退、メモリ縮退、温度異 常等)が発生した際に保守拠点からお客様に連絡します。お客様への連絡時間帯は、月曜日 〜金曜日 午前9:00〜午後5:00です。

「ハードウェアメンテナンスサービス」または「マルチベンダH/W統括サービス」を契約された お客様は無償でこの保守サービスをご利用することができます。

(お申し込みには「申込書」が別途必要です。販売店、当社営業担当にお申し付けください。)

## オプションサービス

下記のオプションサービスもございますのでご利用ください。

## マルチベンダH/W統括サービス

マルチベンダ製品(本製品+SI仕入製品\*)で構成されるクライアント・サーバ・システムに対し、下記の形態による修理を行います。

| 維持保守形態  | 定期予防保守と、障害発生機器の切り分け、緊急障害復旧を行います。                                  |
|---------|-------------------------------------------------------------------|
| 出張保守形態  | 障害発生機器の切り分け、緊急障害復旧を行います。                                          |
| 引取り保守形態 | 障害発生機器の切り分け、取外し、引取り、持帰り、調査、修理をし、完了後に取付け、動<br>作確認、修理内容報告、引渡しを行います。 |
| 預り保守形態  | お客様が送付された故障品を修理し、完了後にご返送します。                                      |

\* SI仕入製品とは···

NECが他社から仕入れ、責任をもってお客様に納入させていただく他社製品のことです。

#### LANマルチベンダ保守サービス

他社製品を含むマルチベンダで構成されるLAN機器(ルータ・HUB・ブリッジなど)について、障害原因の切り分けとお客様が選んだ保守方式による障害修復を行います。クライアントおよびサーバは、本メニュー対象外です。

NEC製のLAN機器は出張修理を行います。

他社製品のLAN機器についても、シングルウインドウでその障害修復(センドバック、予備 機保守など、お客様が選んだ保守方式による)までをフォローします。

#### LAN・ネットワーク監視サービス

お客様が準備したLAN・ネットワーク監視装置を使用し、INS回線経由で監視します。サービス内容はネットワークノードの障害監視から、性能監視、構成監視まであります。サービス日時は、24時間・365日まで9パターンから選択できます。監視の結果は毎月報告書を発行します。修理はハードウェアメンテナンスサービスで対応します。

# 情報サービスについて

本製品に関するご質問・ご相談は「ファーストコンタクトセンター」でお受けしています。 ※ 電話番号のかけまちがいが増えております。番号をよくお確かめの上、おかけください。

## ファーストコンタクトセンター TEL. 03-3455-5800(代表)

受付時間/9:00~12:00、13:00~17:00 月曜日~金曜日(祝祭日を除く)

お客様の装置本体を監視し、障害が発生した際に保守拠点からお客様に連絡する「エクスプ レス通報サービス」の申し込みに関するご質問・ご相談は「エクスプレス受付センター」でお 受けしています。

※ 電話番号のかけまちがいが増えております。番号をよくお確かめの上、おかけください。

## エクスプレス受付センター

TEL. 0120-22-3042

受付時間/9:00~17:00 月曜日~金曜日(祝祭日を除く)

インターネットでも情報を提供しています。

## http://nec8.com/

『NEC 8番街』:製品情報、Q&Aなど最新Express情報満載!

## http://club.express.nec.co.jp/

『Club Express』:『Club Express会員』への登録をご案内しています。Express5800シリーズをご利用になる上で役立つ情報サービスの詳細をご紹介しています。

## http://www.fielding.co.jp/

NECフィールディング(株)ホームページ:メンテナンス、ソリューション、用品、施設工事などの情報をご紹介しています。

| ~Memo~ |
|--------|
|        |
|        |
|        |
|        |
|        |
|        |
|        |
|        |
|        |
|        |
|        |
|        |
|        |
|        |
|        |
|        |
|        |
|        |
|        |
|        |
|        |
|        |
|        |
|        |
|        |
|        |
|        |
|        |
|        |
|        |
|        |
|        |
|        |
|        |
|        |
|        |
|        |
|        |
|        |
|        |
|        |
|        |
|        |
|        |
|        |
|        |
|        |
|        |
|        |
|        |
|        |
|        |
|        |
|        |
|        |
|        |
|        |
|        |
|        |
|        |
|        |
|        |
|        |
|        |
|        |
|        |
|        |
|        |
|        |
|        |
|        |
|        |
|        |
|        |